## http://upay.swu.edu.cn/payment/login.jsp

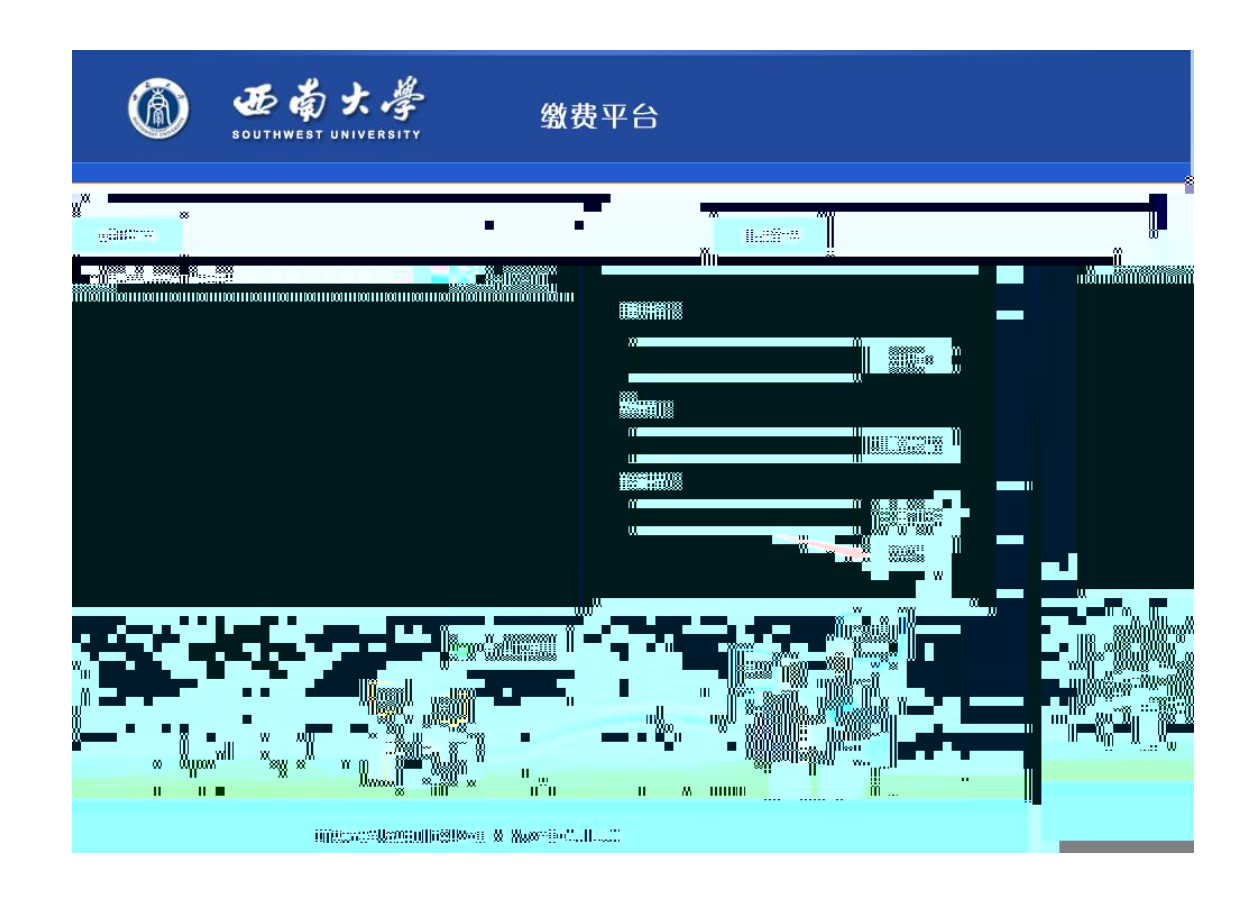

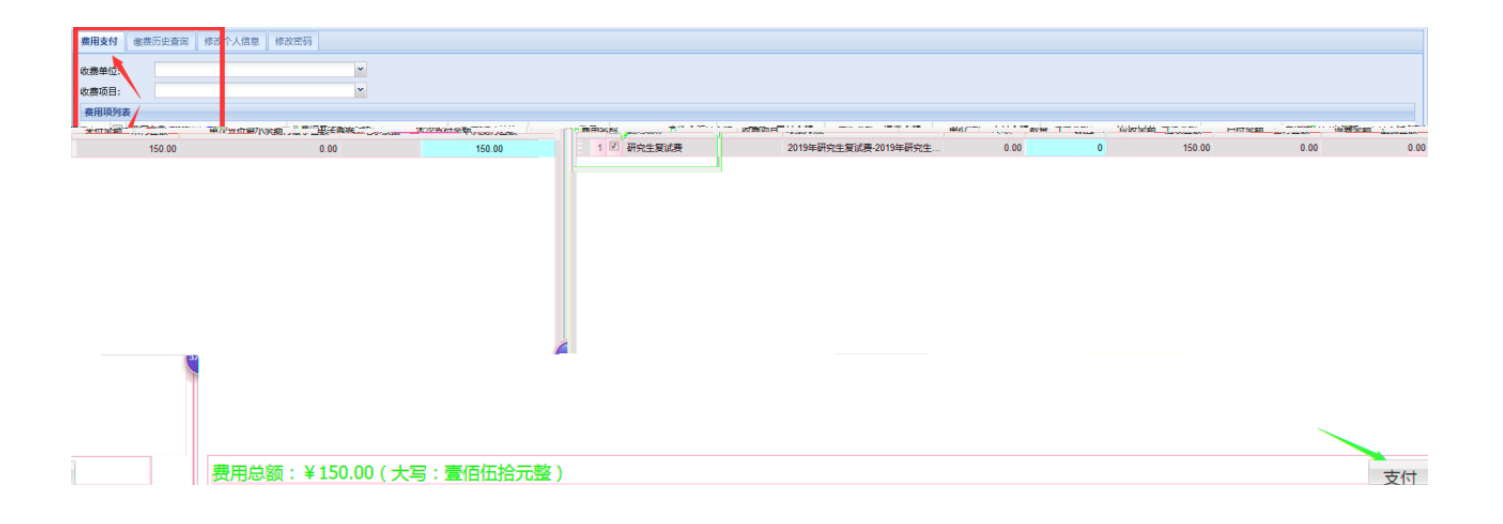

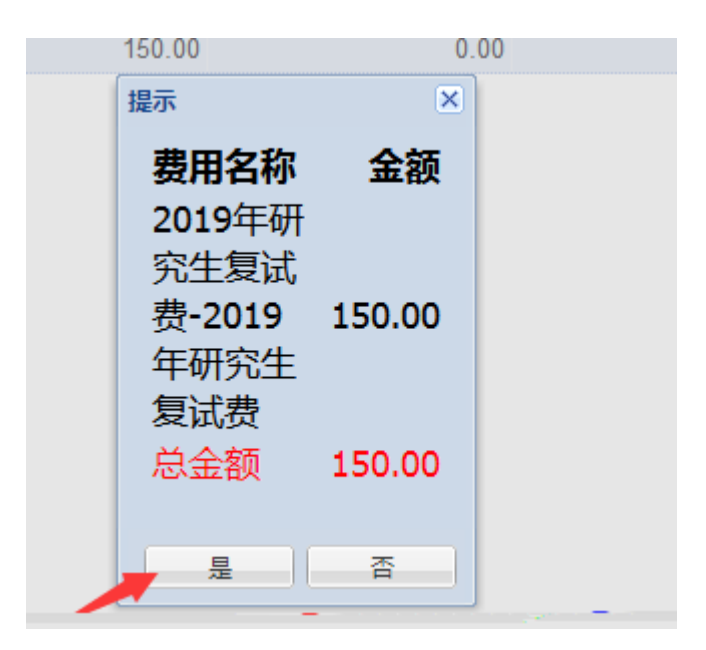

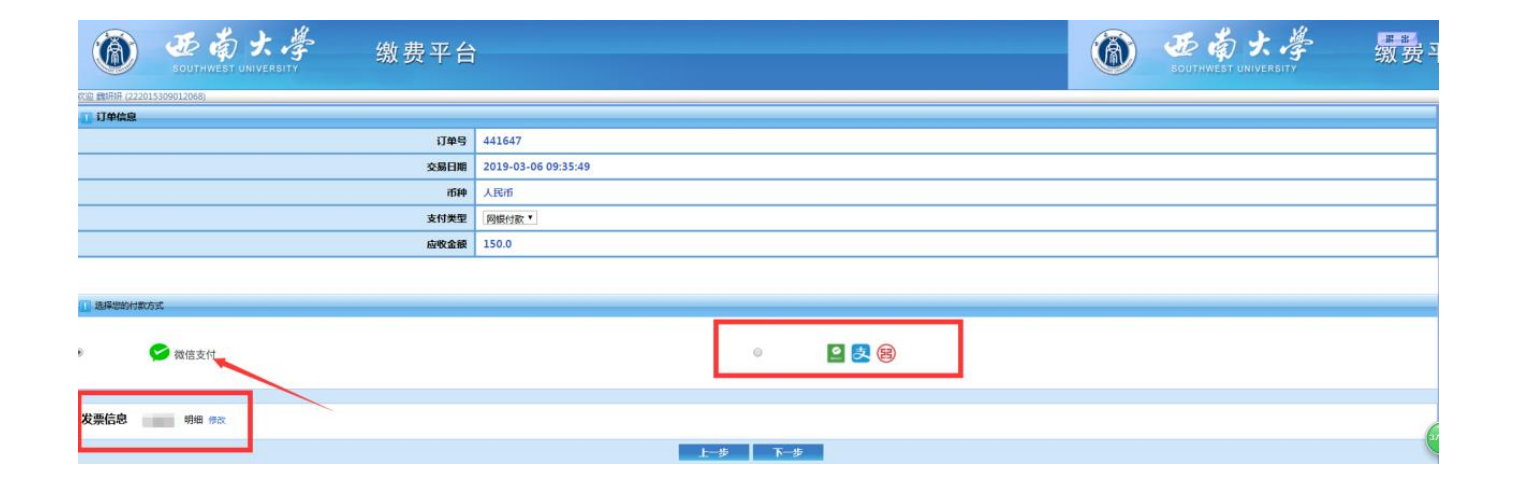

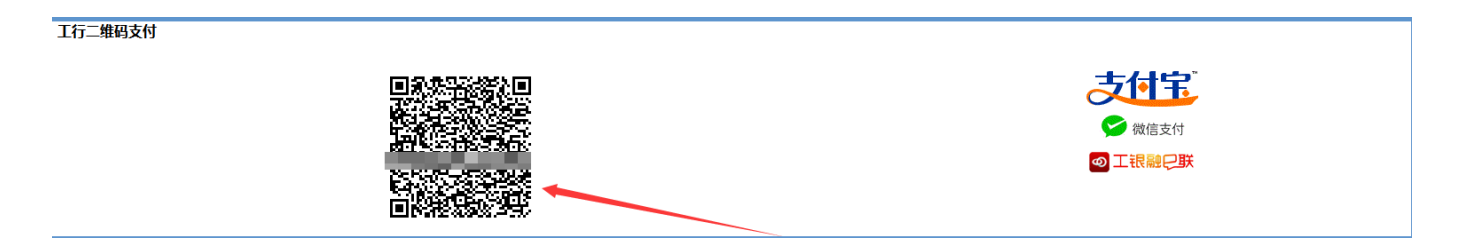

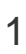

## http://upay.swu.edu.cn/payment/login.jsp

| SOUTHWEST UNIVERSITY | <b>缴费平台</b>  |                                        |
|----------------------|--------------|----------------------------------------|
| 通知发布                 | 直接登录         |                                        |
| ▶ 登录平台初始密码           | [2018-10-30] |                                        |
|                      | 用户名:         |                                        |
|                      |              | 注册                                     |
|                      | 密码:          | 青垩亦四                                   |
|                      | 验证码:         | ( III III III IIII IIII IIIIIIIIIIIIII |
|                      |              | 3313                                   |
|                      |              | 登录                                     |
|                      |              |                                        |

|       |         | × |  |  |
|-------|---------|---|--|--|
| 注册信息  |         |   |  |  |
|       | ★用户名:   |   |  |  |
|       | ★姓名:    |   |  |  |
|       | *密码:    |   |  |  |
|       | ★重复密码:  |   |  |  |
|       | ★邮箱:    |   |  |  |
|       | ★ 身份证号: |   |  |  |
| 护照:   |         |   |  |  |
| 出生日期: |         |   |  |  |
| 联系方式: |         |   |  |  |
| 单位:   |         |   |  |  |
| 提交    |         |   |  |  |
|       |         |   |  |  |
|       |         |   |  |  |
|       |         |   |  |  |

=